## **UF/IFAS Annual Report of Peer-reviewed Journal Articles**

- EndNote Basic Tutorials

### Importing references from Web of Science

(NOTE: Off-campus must connect to VPN before accessing UF Library electronic resources)

1. Log into EndNote Basic Account (https://access.clarivate.com/login?app=endnote)

#### Access Web of Science

- 2. Open Marston Science Library home page (https://marston.uflib.ufl.edu/)
- 3. Select "Databases"

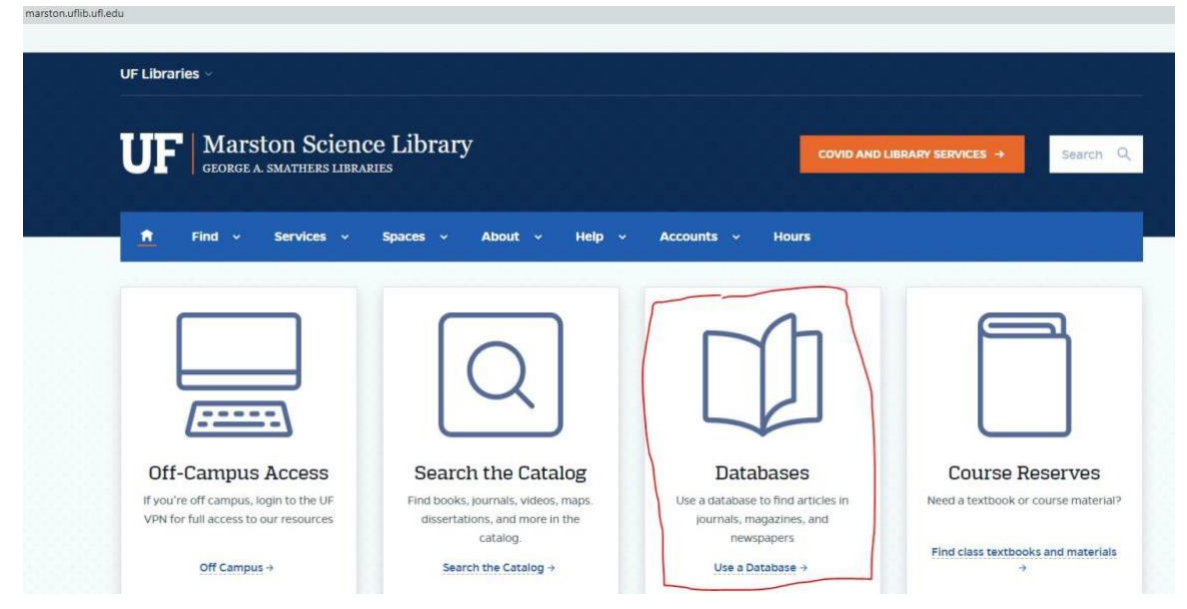

4. Select Web of Science

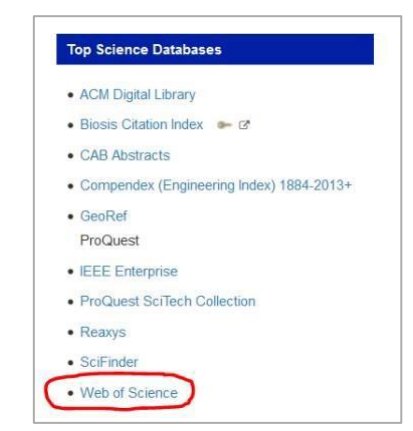

- 5. Web of Science search interface displays
- 6. Enter search terms and settings
  - a. Search in: Web of Science Core Collection (default). Editions (All) (default).
  - b. Basic Search (default)
    - i. Type the first words of the article's title and select "Title" as search type

## **UF/IFAS Annual Report of Peer-reviewed Journal Articles**

- EndNote Basic Tutorials

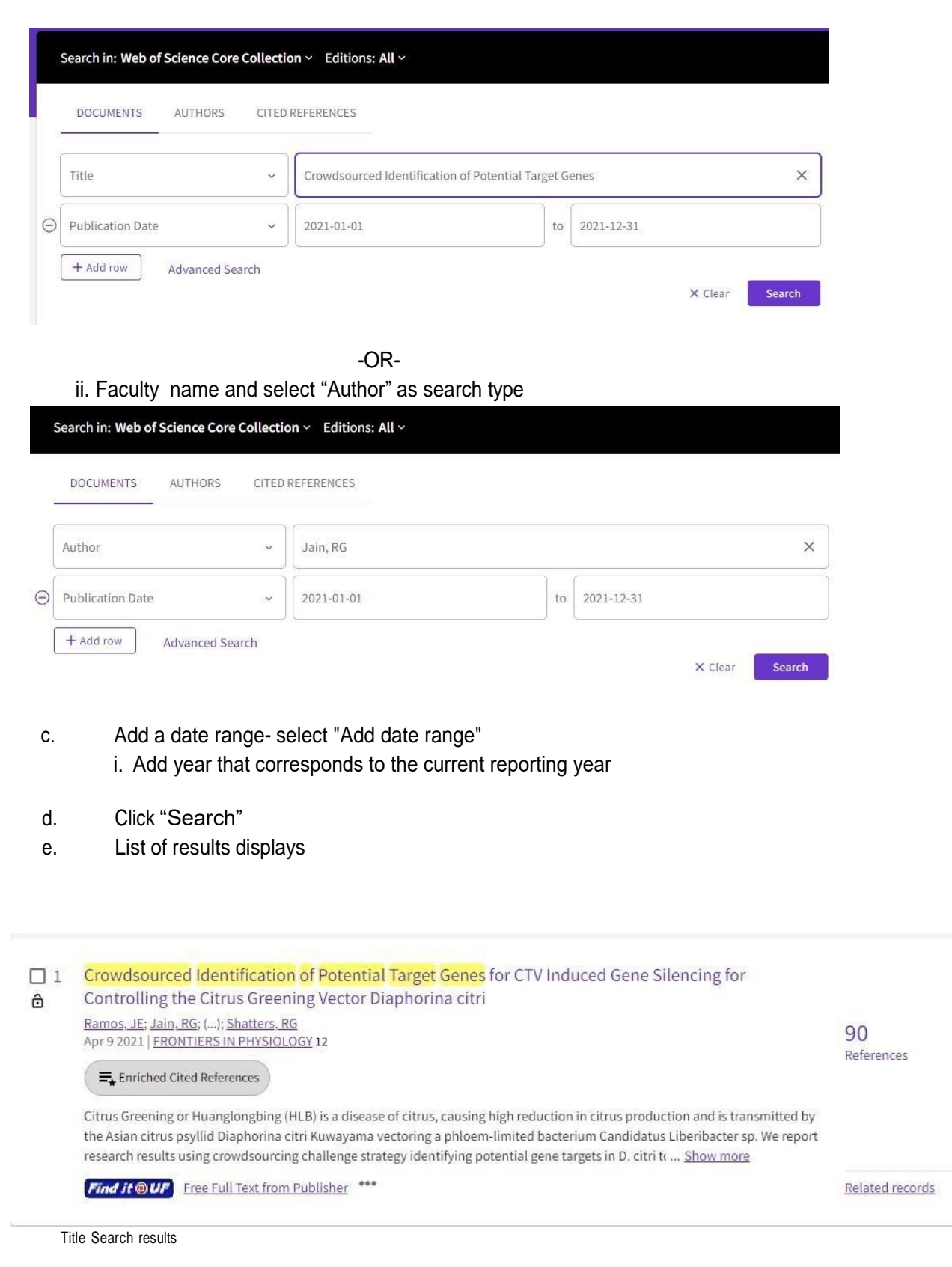

## UF/IFAS Annual Report of Peer-reviewed Journal Articles – EndNote Basic Tutorials

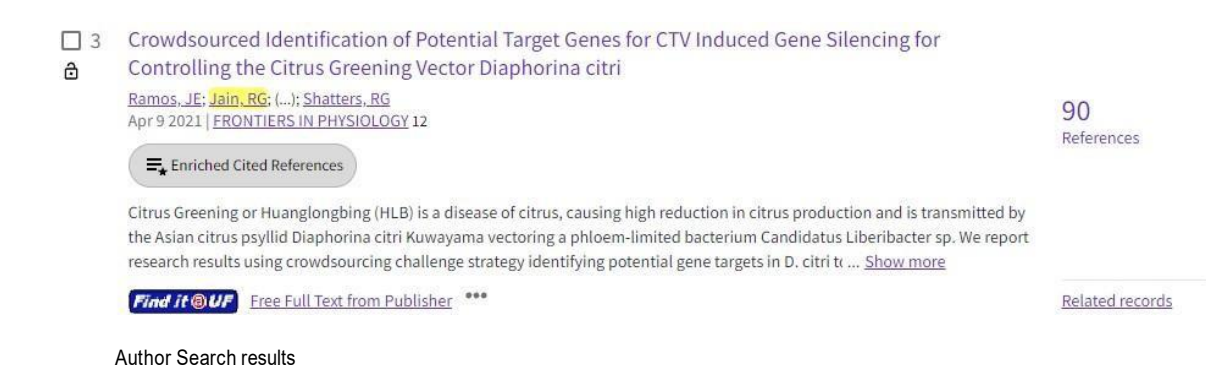

- f. Search terms are highlighted in results
- 7. Export references out of Web of Science and into EndNote Basic.
  - a. Confirm and select the correct reference(s)
  - b. Click "Export"
  - c. Select "EndNote Online" (aka: EndNote Basic)
    - i. This will become the 'default destination' for the duration of the *Web of Science* session

| 1/1 | Add To Marked List                                                                                                    | Export ^                                                                                          |                                                             |
|-----|----------------------------------------------------------------------------------------------------|---------------------------------------------------------------------------------------------------|-------------------------------------------------------------|
|     |                                                                                                    | EndNote online                                                                                    |                                                             |
|     | Crowdsourced Identi<br>Controlling the Citru:<br>Ramos, JE; Jain, RG; (); SF<br>Apr 9 2021   FRONTIERS IN                                   | EndNote desktop<br>Add to my Publons profile<br>Plain text file<br>RIS (other reference software) | <mark>enes</mark> for CTV I<br>I citri                      |
|     | Enriched Cited Referen<br>Citrus Greening or Huangle<br>the Asian citrus psyllid Dia<br>research results using crow<br>Find it@UF Free Full | BibTeX<br>Excel<br>Tab delimited file<br>Printable HTML file<br>InCites                           | ausing high reduc<br>hloem-limited ba<br>ving potential ger |
|     |                                                                                                    | More Export Options (?                                                                            | )                                                           |

- d. "Export Records ... " window displays
  - i. Select "Full Record" from "Record Content" drop down menu

| 1.1 | Record Options                         |
|-----|----------------------------------------|
|     | You have selected 1 results for export |
| 1   | All records on page                    |
| 1   | Records from: 1 to 500                 |
| ,   | No more than 500 records at a time     |
|     | Record Content:                        |
|     | Full Record ~                          |
|     |                                        |

- e. Click "Export"
  - i. EndNote Basic account **must** be open for export to be successful
- f. The icon "EN" indicates the reference(s) have been successfully exported into EndNote Basic

## UF/IFAS Annual Report of Peer-reviewed Journal Articles -

EndNote Basic Tutorials

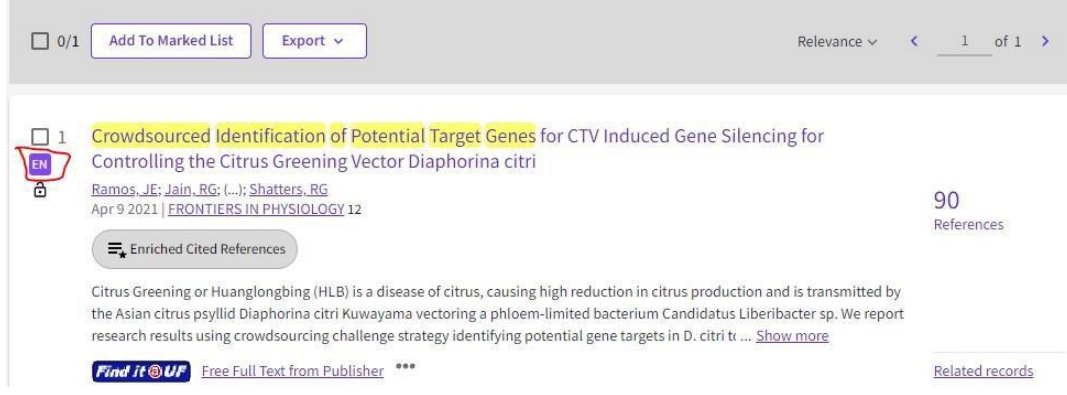

These steps are repeated until all references are exported into EndNote Basic.

References are exported into the "Unfiled" group in EndNote Basic

#### Access EndNote Basic

- 8. Select "My References"
- 9. Select "Unfiled"

| My References Collect Organize I                      | Format Match Options Downlo     | oads |                                                                                                    |                                                                   |
|-------------------------------------------------------|---------------------------------|------|----------------------------------------------------------------------------------------------------|-------------------------------------------------------------------|
| Quick Search<br>Search for<br>In [All My References ~ | [Unfiled]<br>Show 50 per page ~ |      | H A Page 1 of 1 Go > H                                                                                                    |                                                                   |
| Search                                                | All Page Add to group.          |      | py To Quick List Delete                                                                                                    | Sort by: Added to Library newest to oldest V                      |
| My References                                         | Author                          | Year | Title                                                                                                    |                                                                   |
| LUnfiled] (1)<br>Guick List (0)                       | 🗌 Ramos, J. E.                  | 2021 | Crowdsourced Identification of Potential Target Genes for CTV Induced Gene Siles<br>Frontiers in Physiology<br>Added to Library: 03 Nov 2021 Last Updated: 03 Nov 2021 | ncing for Controlling the Citrus Greening Vector Diaphorina citri |

- 10. Change "Sort by:" to "Added to Library newest to oldest"
  - a. The most recently exported references will appear at the top of the group list
    - i. This is very helpful when there are a lot of references in "Unfiled"
- 11. Move reference(s) from "Unfiled" by clicking the box for the reference(s) and selecting the desired group from the "Add to group..." dropdown

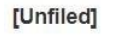

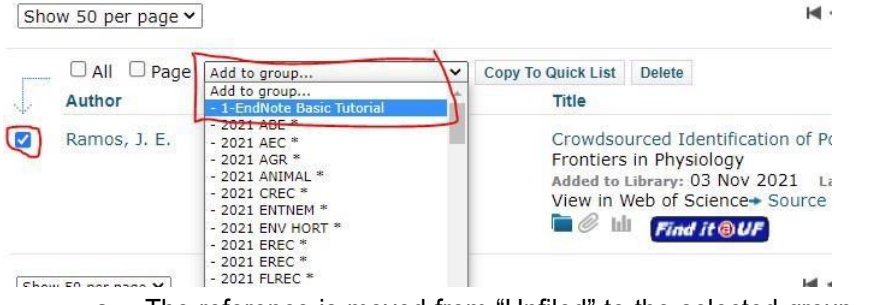

- a. The reference is moved from "Unfiled" to the selected group
  - i. "Unfiled" decrements by the number of references moved

# **UF/IFAS Annual Report of Peer-reviewed Journal Articles**

### - EndNote Basic Tutorials

- ii. The number of references in the group increments by the number of references moved
- 12. Click on the group name to see the references now listed in the group

| Quick Search                                                 | 1-EndNote Basic Tutorial |      |                      |                                                      |              |
|--------------------------------------------------------------|--------------------------|------|----------------------|------------------------------------------------------|--------------|
| Search for                                                   |                          |      |                      |                                                      |              |
| in All My References                                         | ✓ Show 50 per page ✓     |      |                      |                                                      |              |
| Search                                                       |                          | roup | Copy To Quick List   | Delete                                               | Remove fro   |
| My References                                                | Author                   | Year | Title                |                                                      |              |
| All My References (28446)<br>[Unfiled] (0)<br>Quick List (0) | 🗌 Ramos, J. E.           | 2021 | Crowdso<br>Frontiers | Crowdsourced Identificati<br>Frontiers in Physiology |              |
| Trash (0)<br>V My Groups<br>1-EndNote Basic Tutorial (8)     |                          |      | View in Web of Scien |                                                      | cience Sol   |
|                                                              | Sinderman A              | 2021 | Farly Dor            | formanc                                              | e of Salarte |

Note: Screenshot examples are from 2021. Please only add articles published in their final form from the current reporting year.